## Configuración de CTS de Capa 3 con reflector de Ingreso

## Contenido

Introducción Prerequisites Requirements Componentes Utilizados Antecedentes Configurar Diagrama de la red Paso 1. Configuración de la Capa 3 de CTS en la Interfaz de Salida entre SW1 y SW2 Paso 2. Habilitar el reflector de entrada CTS globalmente Verificación Troubleshoot

## Introducción

Este documento describe cómo configurar Cisco TrustSec (CTS) de Capa 3 con Reflector de Ingreso.

## Prerequisites

#### Requirements

Cisco recomienda que tenga conocimientos básicos sobre la solución CTS.

#### **Componentes Utilizados**

La información que contiene este documento se basa en las siguientes versiones de software y hardware.

- Switches Catalyst 6500 con Supervisor Engine 2T en IOS® Versión 15.0(01)SY
- Generador de tráfico IXIA

The information in this document was created from the devices in a specific lab environment. All of the devices used in this document started with a cleared (default) configuration. If your network is live, make sure that you understand the potential impact of any command.

## Antecedentes

CTS es una solución de identidad y control de acceso a la red avanzada para proporcionar conectividad segura de extremo a extremo entre la red troncal de los proveedores de servicios y las redes del Data Center.

Los switches Catalyst 6500 con las tarjetas de línea Supervisor Engine 2T y 6900 Series proporcionan soporte completo de hardware y software para implementar CTS. Cuando se configura un Catalyst 6500 con las tarjetas de línea Supervisor Engine 2T y 6900 Series, el sistema es completamente capaz de proporcionar funciones CTS.

Dado que los clientes desean seguir utilizando sus switches Catalyst 6500 y tarjetas de línea que ya existen mientras migran a una red CTS, y por esta razón, Supervisor Engine 2T debe ser compatible con ciertas tarjetas de línea que ya existen cuando se implementan en una red CTS.

Para admitir la nueva funcionalidad de CTS, como Security Group Tag (SGT) y el cifrado de enlaces IEEE 802.1AE MACsec, hay circuitos integrados específicos de la aplicación (ASIC) dedicados que se utilizan en el Supervisor Engine 2T y las nuevas tarjetas de línea de la serie 6900. El modo reflector de entrada proporciona compatibilidad entre las tarjetas de línea heredadas que no utilizan CTS. El modo reflector de ingreso soporta solamente el reenvío centralizado, el reenvío de paquetes ocurrirá en la PFC del Supervisor Engine 2T. Solo se admiten tarjetas de línea de la serie 6148 o de la tarjeta de reenvío centralizado (CFC) habilitada para fabric, como las tarjetas de línea 6748-GE-TX. Las tarjetas de línea de la tarjeta de reenvío distribuido (DFC) y las tarjetas de línea de 10 Gigabit Ethernet no se admiten cuando el modo reflector de entrada está activado. Con el modo reflector de ingreso so configurado, las tarjetas de línea no admitidas no se encienden. El modo reflector de ingreso se habilita con el uso de un comando de configuración global y requiere una recarga del sistema.

## Configurar

#### Diagrama de la red

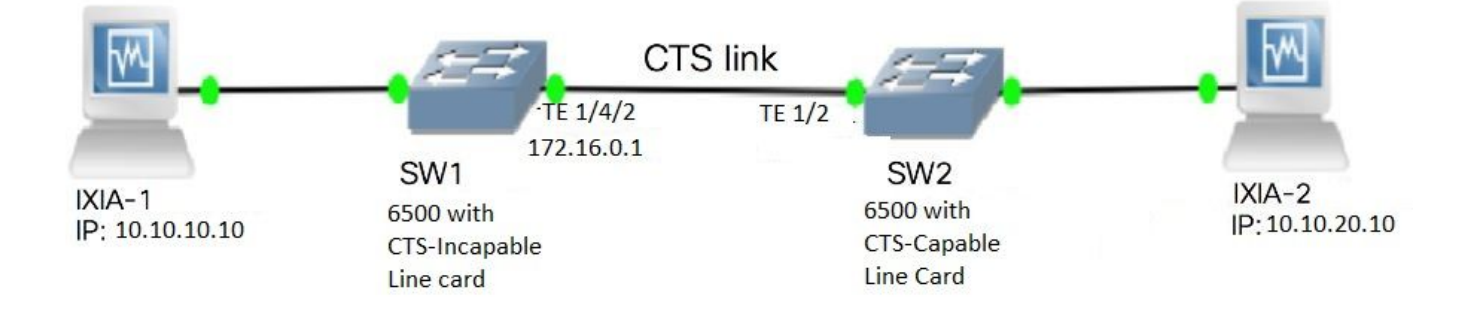

# Paso 1. Configuración de la Capa 3 de CTS en la Interfaz de Salida entre SW1 y SW2

```
SW1(config)#int t1/4/2
SW1(config-if)#ip address 172.16.0.1 255.255.255.0
SW1(config-if)# cts layer3 ipv4 trustsec forwarding
SW1(config-if)# cts layer3 ipv4 policy
SW1(config-if)#no shutdown
SW1(config-if)#exit
SW2(config)#int t1/2
SW2(config-if)#ip address 172.16.0.2 255.255.255.0
SW2(config-if)# cts layer3 ipv4 trustsec forwarding
SW2(config-if)# cts layer3 ipv4 policy
SW2(config-if)#no shutdown
SW2(config-if)#no shutdown
SW2(config-if)#exit
```

#### Paso 2. Habilitar el reflector de entrada CTS globalmente

SW1(config)#platform cts ingress SW1#sh platform cts CTS Ingress mode enabled

Conecte una interfaz de una tarjeta de línea compatible con NON CTS a IXIA.

```
SW1#sh run int gi2/4/1
Building configuration...
Current configuration : 90 bytes
!
interface GigabitEthernet2/4/1
no switchport
ip address 10.10.10.1 255.255.255.0
end
```

Asigne SGT estática en el switch SW1 para los paquetes recibidos del IXIA 1 conectado al SW1. Configure la política de permiso para realizar CTS L3 solamente para los paquetes en la subred deseada en el autenticador.

```
SW1(config)#cts role-based sgt-map 10.10.10.10 sgt 15
SW1(config)#ip access-list extended traffic_list
SW1(config-ext-nacl)#permit ip 10.10.10.0 0.0.0.255 any
SW1(config)#cts policy layer3 ipv4 traffic traffic_list
```

### Verificación

Utilize esta sección para confirmar que su configuración funcione correctamente.

Verifique que el estado de IFC esté ABIERTO en ambos switches. Los resultados deben tener el siguiente aspecto:

| SW1#sh cts                                          | int sum                                    | mary                                 |                                                     |                                            |                     |                                                     |                                      |                                      |        |          |
|-----------------------------------------------------|--------------------------------------------|--------------------------------------|-----------------------------------------------------|--------------------------------------------|---------------------|-----------------------------------------------------|--------------------------------------|--------------------------------------|--------|----------|
| Global Dot<br>CTS Layer2                            | lx featu<br>Interfa                        | re is Enab<br>ces                    | led                                                 |                                            |                     |                                                     |                                      |                                      |        |          |
| Interface                                           | Mode                                       | IFC-state                            | dot1x-role                                          | peer-id                                    |                     | IFC-cache                                           |                                      | Critical                             | Authen | tication |
| Tel/4/1<br>Tel/4/4<br>Tel/4/5<br>Tel/4/6<br>Te2/3/9 | DOT1X<br>MANUAL<br>DOT1X<br>DOT1X<br>DOT1X | OPEN<br>OPEN<br>OPEN<br>OPEN<br>OPEN | Supplic<br>unknown<br>Authent<br>Supplic<br>Supplic | SW2<br>unknown<br>SW2<br>SW2<br>SW2<br>SW2 |                     | invalid<br>invalid<br>invalid<br>invalid<br>invalid | Inva<br>Inva<br>Inva<br>Inva<br>Inva | alid<br>alid<br>alid<br>alid<br>alid |        |          |
| CTS Layer3                                          | Interfa                                    | ces                                  |                                                     |                                            |                     |                                                     |                                      |                                      |        |          |
| Interface<br>Tel/4/2                                | IPv4 encap<br>OPEN                         |                                      | IPv6 encap                                          |                                            | IPv4 policy<br>OPEN |                                                     | IPv6 policy                          |                                      |        |          |
| SW2#sh cts                                          | int sum                                    | mary                                 |                                                     |                                            |                     |                                                     |                                      |                                      |        |          |

#### Global Dot1x feature is Enabled CTS Layer2 Interfaces

| Interface  | Mode         | IFC-state | dot1x-role | peer-id | l IFC-cache | Critical-Authenticatior |  |  |
|------------|--------------|-----------|------------|---------|-------------|-------------------------|--|--|
| Te1/1      | DOT1X        | OPEN      | Authent    | SW1     | invalid     | Invalid                 |  |  |
| Tel/4      | MANUAL       | OPEN      | unknown    | unknown | n invalid   | Invalid                 |  |  |
| Tel/5      | DOT1X        | OPEN      | Supplic    | SW1     | invalid     | Invalid                 |  |  |
| Tel/6      | DOT1X        | OPEN      | Authent    | SW1     | invalid     | Invalid                 |  |  |
| Te4/5      | DOT1X        | OPEN      | Authent    | SW1     | invalid     | Invalid                 |  |  |
| CTS Layer3 | Interfa      | ces       |            |         |             |                         |  |  |
| Interface  | e IPv4 encap |           | IPv6 encap |         | Pv4 policy  | IPv6 policy             |  |  |
| Te1/2      | OPEN         |           |            | C       | )PEN        |                         |  |  |

#### Verificar a través de la salida de Netflow

Netflow se puede configurar con estos comandos:

```
SW2(config)#flow record rec2
SW2(config-flow-record)#match ipv4 protocol
SW2(config-flow-record)#match ipv4 source address
SW2(config-flow-record)#match ipv4 destination address
SW2(config-flow-record)#match transport source-port
SW2(config-flow-record)#match transport destination-port
SW2(config-flow-record)#match flow direction
SW2(config-flow-record)#match flow cts source group-tag
SW2(config-flow-record)#match flow cts destination group-tag
SW2(config-flow-record)#collect routing forwarding-status
SW2(config-flow-record)#collect counter bytes
SW2(config-flow-record)#collect counter packets
SW2(config-flow-record)#exit
SW2(config)#flow monitor mon2
SW2(config-flow-monitor)#record rec2
SW2(config-flow-monitor)#exit
```

Aplique netflow en el puerto de ingreso de la interfaz del switch SW2 como se muestra:

```
SW2# sh run int t1/2
Building configuration...
Current configuration : 166 bytes
!
interface TenGigabitEthernet1/2
ip address 172.16.0.2 255.255.255.0
ip flow monitor mon2 input
cts layer3 ipv4 trustsec forwarding
cts layer3 ipv4 policy
end
```

Enviar paquetes de IXIA 1 a IXIA 2. Debe recibirse correctamente en IXIA 2 conectado al switch SW2 según la política de tráfico. Asegúrese de que los paquetes estén etiquetados SGT.

Cache size: 4096 Current entries: 0 High Watermark: Ω Flows added: 0 Flows aged: 0 - Active timeout ( 1800 secs) 0 - Inactive timeout ( 15 secs) 0 0 - Event aged - Watermark aged Ω - Emergency aged Ω There are no cache entries to display. Cache type: Normal (Platform cache) Cache size: Unknown Current entries: 0 There are no cache entries to display. Module 4: Normal (Platform cache) Cache type: Cache size: Unknown Current entries: 0 There are no cache entries to display. Module 2: Cache type: Normal (Platform cache) Cache size: Unknown Current entries: Ο There are no cache entries to display. Module 1: Cache type: Normal (Platform cache) Cache size: Unknown Current entries: 4 IPV4 SRC ADDR IPV4 DST ADDR TRNS SRC PORT TRNS DST PORT FLOW DIRN FLOW CTS SRC GROUP TAG FLOW CTS DST GROUP TAG IPPROT ip fwd status bytes pkts \_\_\_\_\_ 1.1.1.10 2.2.2.10 0 Input 0 0 148121702 3220037 255 Unknown 10 
 10
 0

 10.10.10.10
 10.10.20.10
 0 Input 0 0 255 Unknown 515799 15 23726754 0 Input 10.10.10.1 224.0.0.5 0 2 0 172.16.0.1 224.0.0.5 89 Unknown 9536 119 0 0 Input 0 89 Unknown 0 400 5

Ahora, configure la política de excepciones para saltar CTS L3 para los paquetes a una dirección IP específica en el switch Authenticator.

SW1(config)#ip access-list extended exception\_list SW1(config-ext-nacl)#permit ip 10.10.10.0 0.0.0.255 any SW1(config)#cts policy layer3 ipv4 exception exception\_list

| Current entri    | es:            |            | 0          |             |       |         |      |         |       |
|------------------|----------------|------------|------------|-------------|-------|---------|------|---------|-------|
| High Watermar    | 0              |            |            |             |       |         |      |         |       |
| Flows added:     |                |            | 0          |             |       |         |      |         |       |
| Flows aged:      |                |            | 0          |             |       |         |      |         |       |
| - Active ti      | .meout (       | 1800 secs) | 0          |             |       |         |      |         |       |
| - Inactive       | timeout (      | 15 secs)   | 0          |             |       |         |      |         |       |
| - Event age      | ed             |            | 0          |             |       |         |      |         |       |
| - Watermark      | aged           |            | 0          |             |       |         |      |         |       |
| - Emergency      | r aged         |            | 0          |             |       |         |      |         |       |
| There are no ca  | che entries to | display.   |            |             |       |         |      |         |       |
| Cache type:      |                |            | Normal     | (Platform   | cache | e )     |      |         |       |
| Cache size:      |                |            | Unknown    |             |       |         |      |         |       |
| Current entries  | ;:             |            | 0          |             |       |         |      |         |       |
| There are no ca  | che entries to | display.   |            |             |       |         |      |         |       |
| Module 4:        |                |            |            |             |       |         |      |         |       |
| Cache type:      |                |            | Normal     | (Platform   | cache | e )     |      |         |       |
| Cache size:      |                |            | Unknown    |             |       |         |      |         |       |
| Current entri    | es:            |            | 0          |             |       |         |      |         |       |
| There are no ca  | che entries to | display.   |            |             |       |         |      |         |       |
| Module 2:        |                |            |            |             |       |         |      |         |       |
| Cache type:      |                |            | Normal     | (Platform   | cache | 2)      |      |         |       |
| Cache size:      |                |            | Unknown    |             |       |         |      |         |       |
| Current entries: |                |            | 0          |             |       |         |      |         |       |
| There are no ca  | che entries to | display.   |            |             |       |         |      |         |       |
| Module 1:        |                |            |            |             |       |         |      |         |       |
| Cache type:      |                |            | Normal     | (Platform   | cache | 2)      |      |         |       |
| Cache size:      |                |            | Unknown    |             |       |         |      |         |       |
| Current entri    | es:            |            | 3          |             |       |         |      |         |       |
| IPV4 SRC ADDR    | IPV4 DST ADI   | DR TRNS S  | RC PORT TH | RNS DST POP | RT FL | OW DIRN | FLOW | CTS SRC | GROUP |
| TAG FLOW CTS I   | ST GROUP TAG   | IP PROT ip | fwd status | 5           |       | bytes   | \$   | pkts    |       |
|                  |                |            |            |             | = ==  |         |      |         |       |
|                  |                |            |            |             |       |         |      |         |       |
| 1.1.1.10         | 2.2.2.10       |            | 0          |             | 0 In  | iput    |      |         |       |
| 10               | 0              | 255 Unk    | nown       |             |       | 180747  | 8    | 39293   |       |
| 10.10.10.10      | 10.10.20.10    |            | 0          |             | 0 In  | ıput    |      |         |       |
| 0                | 0              | 255 Unkn   | own        |             |       | 1807478 | ł    | 39293   |       |
| 10.10.10.1       | 224.0.0.5      |            | 0          |             | 0 In  | iput    |      |         |       |
| 2                | 0              | 89 Unkn    | own        |             |       | 164     |      | 2       |       |

Enviar paquetes de IXIA 1 a IXIA 2. Se deben recibir correctamente en IXIA 2 conectado al switch SW2 según la política de excepciones.

**Nota:** Los paquetes no están etiquetados SGT porque la política de excepciones tiene prioridad **FLOW CTS SRC GROUP TAG=0**.

## Troubleshoot

Actualmente, no hay información específica de troubleshooting disponible para esta configuración.